## Scientific Linux 6 and Olex, automatic installation.

## Installation of a new system

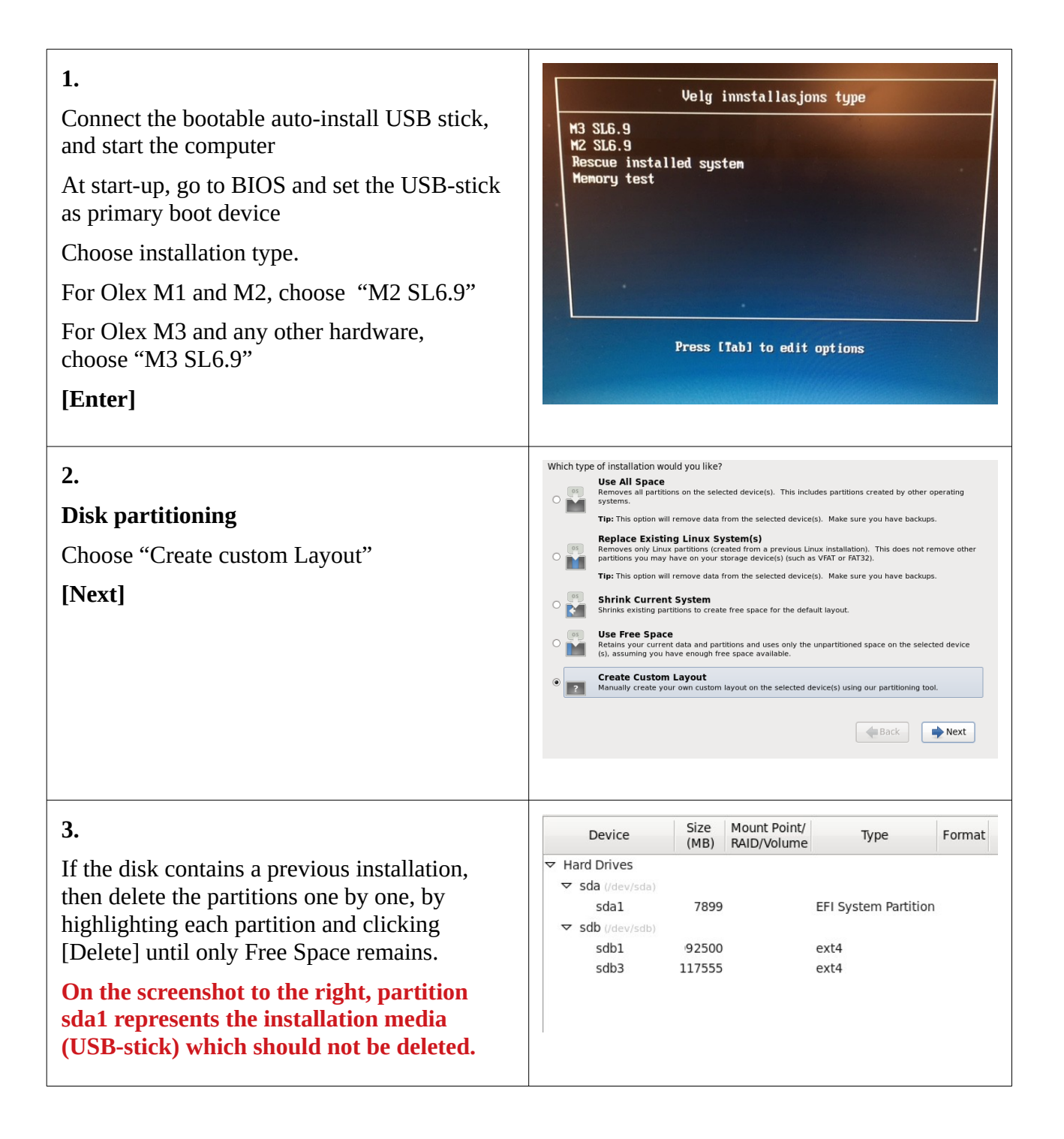

| 4.                                  |                                                          | Add Partition                               |  |  |  |  |
|-------------------------------------|----------------------------------------------------------|---------------------------------------------|--|--|--|--|
| Create the root-partition           | Mount Point:                                             |                                             |  |  |  |  |
| Click [Create] -> [Create]          | rne system type.                                         | O Drive Size Model                          |  |  |  |  |
| Mount point: /                      | Allowable Drives:                                        | Sdb 953870 MB ATA TOSHIBA MQ01ABD1          |  |  |  |  |
| File system type: <b>ext4</b>       | Anonabie Brives.                                         |                                             |  |  |  |  |
| Size: 2500                          | Size (MB):                                               | 2500                                        |  |  |  |  |
| Additional Size Options:            | Additional Size O                                        | ptions                                      |  |  |  |  |
| [*] Eived size                      | <ul> <li>Fixed size</li> <li>Fill all space i</li> </ul> | pace up to (MB):                            |  |  |  |  |
|                                     | O Fill to maxim                                          |                                             |  |  |  |  |
| [0K]                                | <ul> <li>Force to be a p</li> <li>Encrypt</li> </ul>     | Force to be a primary partition     Encrypt |  |  |  |  |
|                                     |                                                          | Cancel OK                                   |  |  |  |  |
|                                     |                                                          |                                             |  |  |  |  |
| -                                   |                                                          |                                             |  |  |  |  |
| 5.                                  | Mount Point:                                             | Add Partition                               |  |  |  |  |
| Create the swap partition           | File System Type:                                        | swap   \$                                   |  |  |  |  |
| Click [Create] -> [Create]          |                                                          | O Drive Size Model                          |  |  |  |  |
| Mount point: <b>Do nothing!</b>     | Allowable Drives:                                        |                                             |  |  |  |  |
| File system type: <b>swap</b>       |                                                          |                                             |  |  |  |  |
| Size: <b>2048</b>                   | Size (MB):                                               | 2048                                        |  |  |  |  |
| Additional Size Options:            | Additional Size C<br>Fixed size                          | ptions                                      |  |  |  |  |
| [*] Fixed size                      | O Fill all space                                         | ce up to (MB):                              |  |  |  |  |
| [OK]                                | Fill to maxim     Force to be a                          | um allowable size                           |  |  |  |  |
|                                     | Encrypt                                                  |                                             |  |  |  |  |
|                                     |                                                          | Cancel OK                                   |  |  |  |  |
|                                     |                                                          |                                             |  |  |  |  |
| 6.                                  |                                                          | Edit Partition: /dev/sdb3                   |  |  |  |  |
| Create the home-partition           | Mount Point:                                             | /home v                                     |  |  |  |  |
| Click [Create] -> [Create]          | File System Type:                                        | ext4                                        |  |  |  |  |
| Mount point: <b>home</b>            |                                                          | Sdb 953870 MB ATA TOSHIBA MQ01ABD1          |  |  |  |  |
| File system type: evt4              | Allowable Drives:                                        |                                             |  |  |  |  |
| Fire system type. <b>CA14</b>       | Size (MP)                                                | 200                                         |  |  |  |  |
| Size: Do nouning!                   | Additional Size O                                        | ptions                                      |  |  |  |  |
| Additional Size Options:            | <ul> <li>Fixed size</li> <li>Fill all space</li> </ul>   | J size                                      |  |  |  |  |
| [*] Fill to maximum allowable drive | <ul> <li>Fill to maxim</li> </ul>                        | um allowable size                           |  |  |  |  |
| [OK]                                | Force to be a primary partition                          |                                             |  |  |  |  |
|                                     | Encrypt                                                  | Cancel                                      |  |  |  |  |
|                                     |                                                          |                                             |  |  |  |  |

| <ul> <li>7.</li> <li>There should now be three partitions on the hard drive in addition to the USB installation drive.</li> <li>All three partitions on the hard drive should be marked for formatting</li> <li>[Next]</li> </ul> | Device<br>▼ Hard Drives<br>▼ sda (/dev/sda)<br>sda1<br>▼ sdb (/dev/sdb)<br>sdb1<br>sdb2<br>sdb3 | Size<br>(MB)<br>7899<br>2500<br>2048<br>117555 | Mount Point/<br>RAID/Volume<br>/<br>/home                                  | Type<br>EFI System Partition<br>ext4<br>swap<br>ext4                                        | Format<br>✓<br>✓<br>✓ |
|----------------------------------------------------------------------------------------------------|-------------------------------------------------------------------------------------------------|------------------------------------------------|----------------------------------------------------------------------------|---------------------------------------------------------------------------------------------|-----------------------|
| After the installation is finished<br>[Reboot]<br>Remove the USB stick before the computer<br>re starts                                                                                                    |                                                                                                 | Congrat<br>Please r<br>these up                | ulations, your Scientifi<br>eboot to use the instal<br>dates is recommende | c Linux installation is complete.<br>led system. Note that updates r<br>d after the reboot. | may be available to   |

After reboot command prompt will appear on a black screen.

Now it is time to install the Olex software.

Download the iso-file with the latest Olex version from www.olex.no, and save to a USB stick.

login: root
password: fiskebat

Insert an USB drive with the latest Olex ISO.

Run command: sh install-olex

You will be prompted to confirm installation. Press y and enter to confirm.

Type reboot and hit enter to restart the system.

After reboot an unauthenticated Olex screen will appear. A software key is needed to unlock the system. Connect a USB stick, choose "Write to" and save the "Hardware id".

Attach the "id" to your email when you are ordering the key-file to unlock the Olex.